Automate your Microscope With CorrMeas!

Dr. Frank F. Hitzel

DoubleFox GmbH

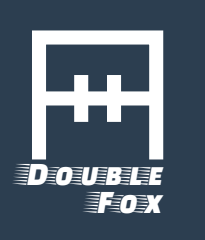

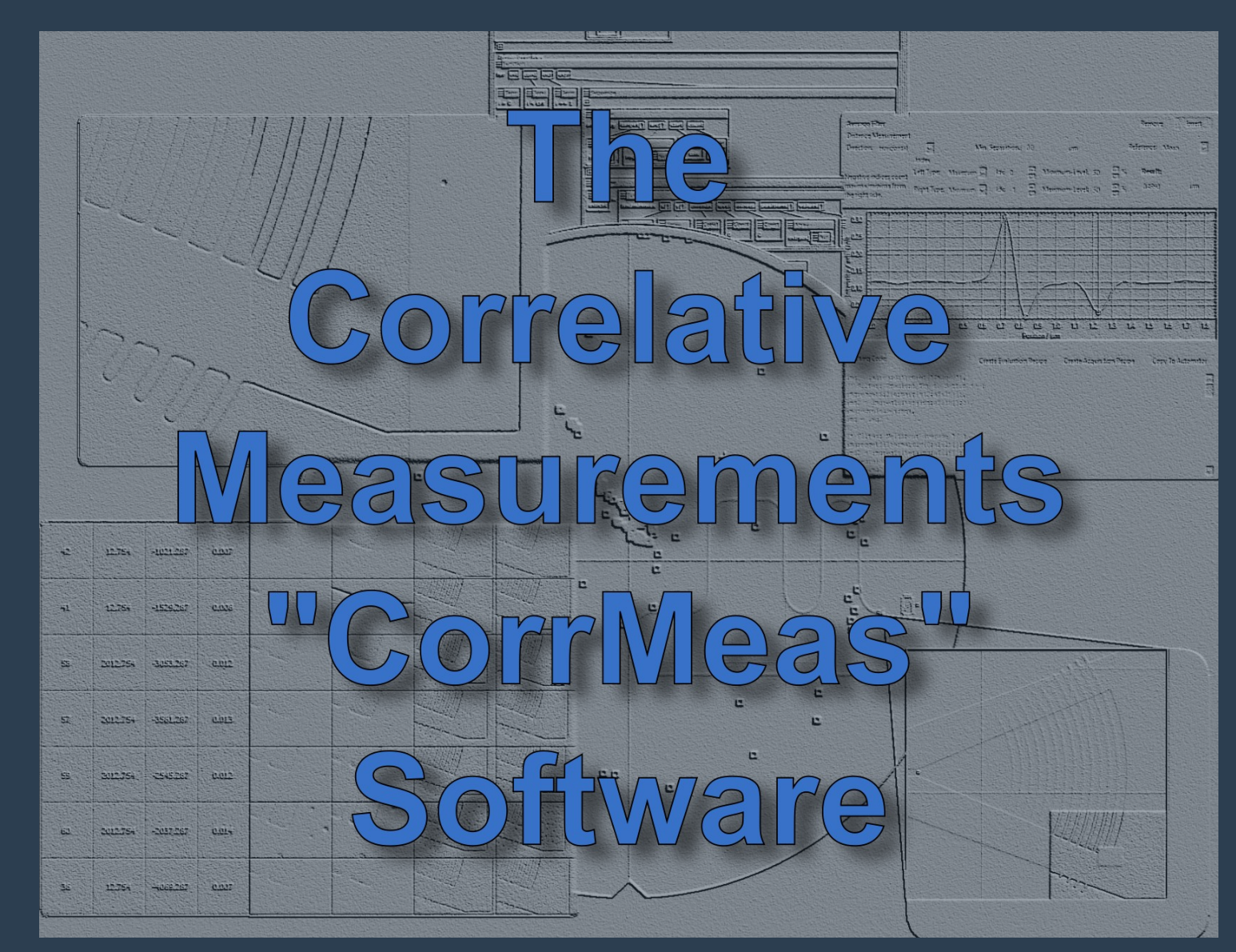

#### Contents

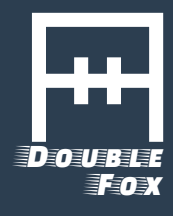

- Overview and Use Cases
- Navigation
- CD Measurements
- Using GDS II Layouts
- Defect Review

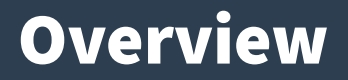

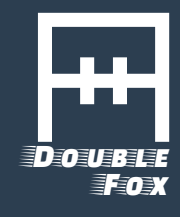

- CorrMeas is an addon program used together with the conventional Microscope operation software
- It can be used interactively for navigation tasks
- It automates the microscope as well as image analysis
- It provides correlative workflows and data storage

# **Supported Microscopes**

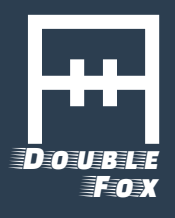

# Supported are

- All ZEISS Scanning Electron Microscopes
- ZEISS Axio Imager Vario (motorized stage required)
- Semilab AFMs with ScanTool
- Other third party microscopes on request

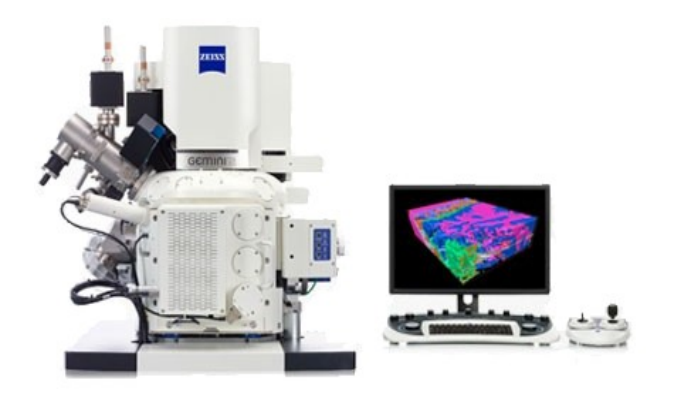

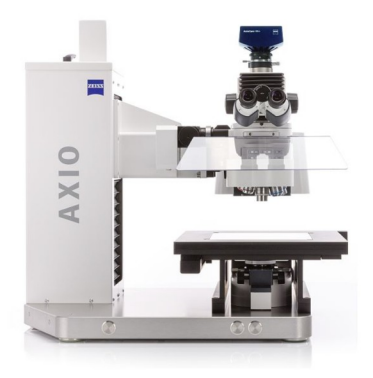

# **Two View Interface**

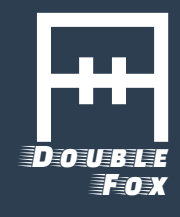

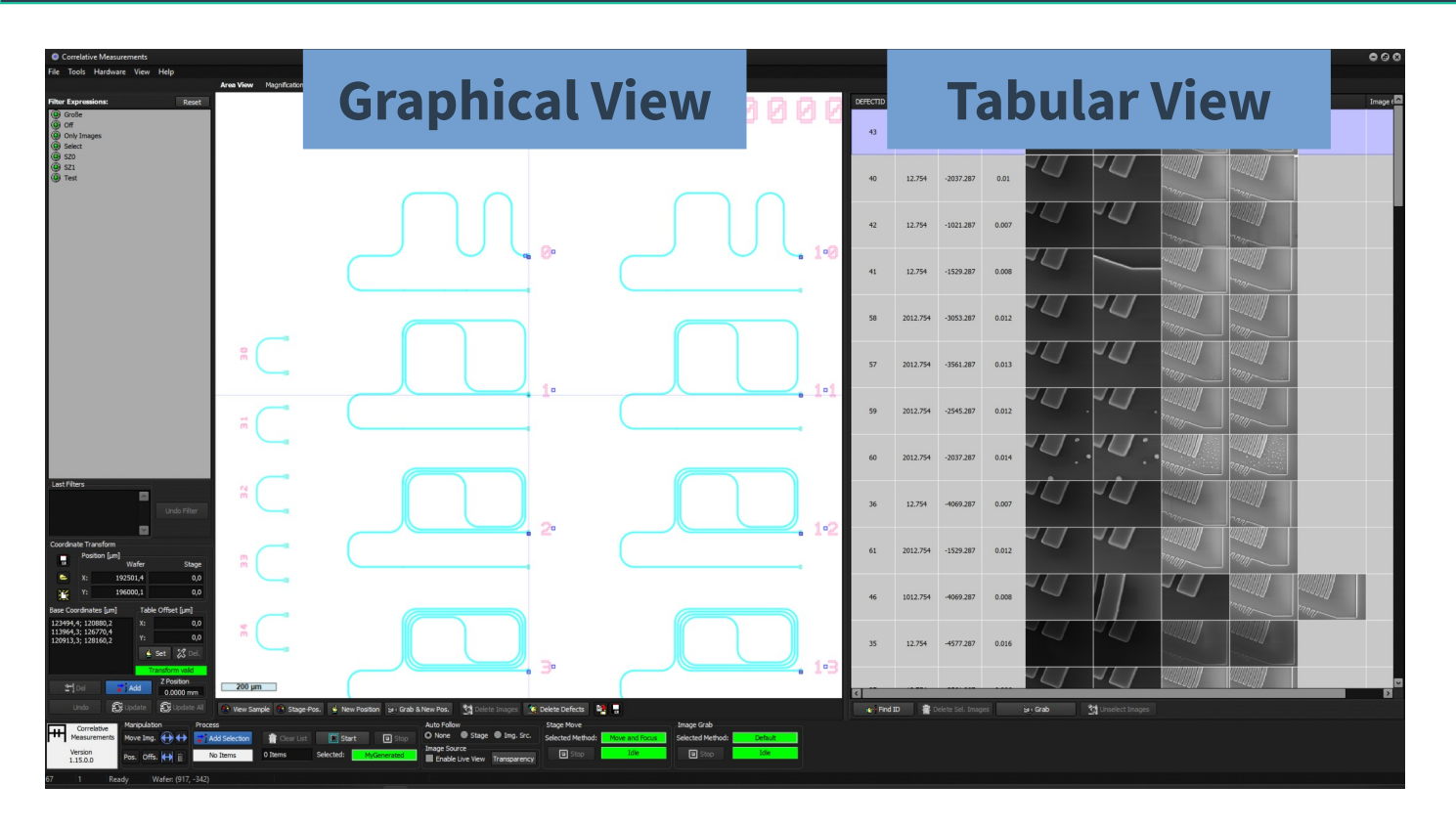

Synchronized Two View Interface:

CorrMeas works with position lists, where each position can contain multiple images and additional information.

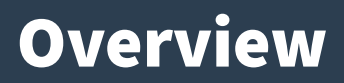

Double Fox

- The images are drawn as recorded at the original position in the correct orientation in the graphical view
- Images from different microscope types can be overlayed, compared and used for navigation

The picture on the right shows small images inside large ones

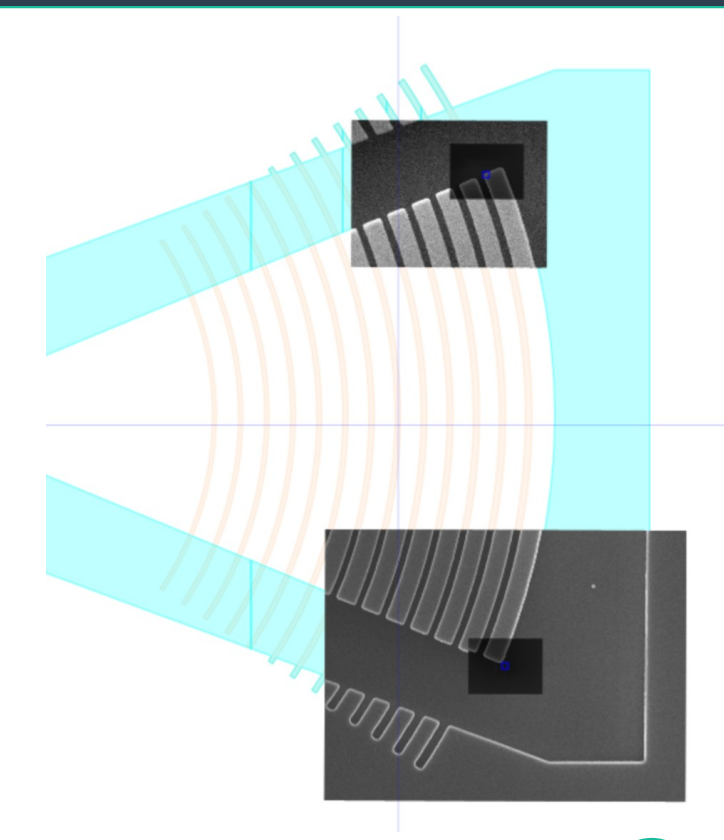

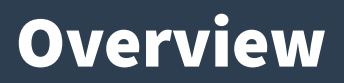

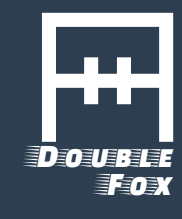

- The Position Lists can be read in from a file, e.g. a coordinate file or a KLARF file
- Alternatively they can be created manually via the grid creation tool
- Or created by a script

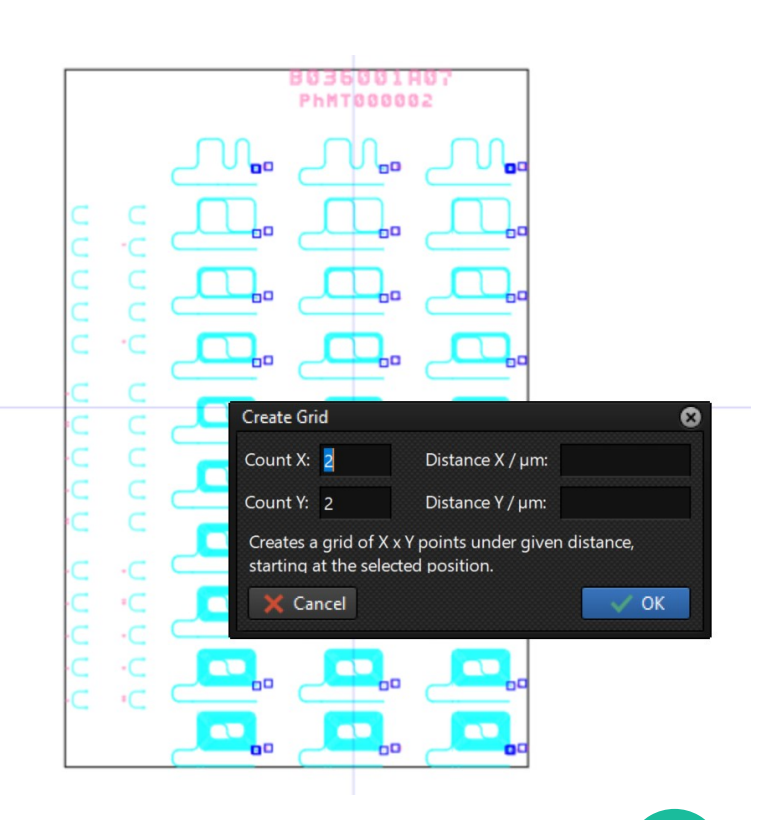

# Navigation

- The relationship between the microscope stage and the graphical view is created by defining two or more reference points (base coordinates)
- If three or more reference points are used, the software can do auto focus by plane fit, also when working interactively

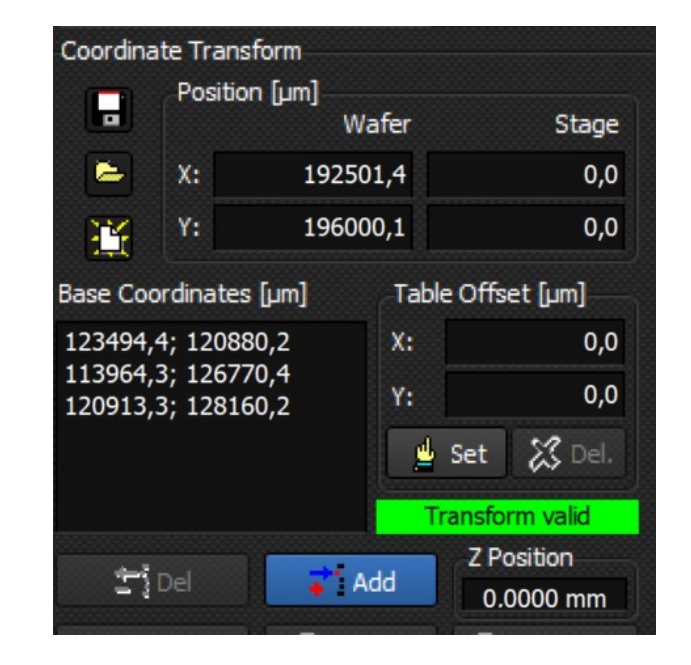

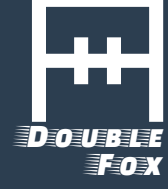

# Navigation

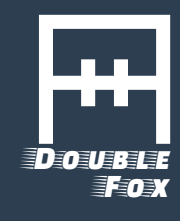

- After alignment, the stage can be navigated to a point on the sample just by a click
- The microscope image can be overlayed in real time to verify the position

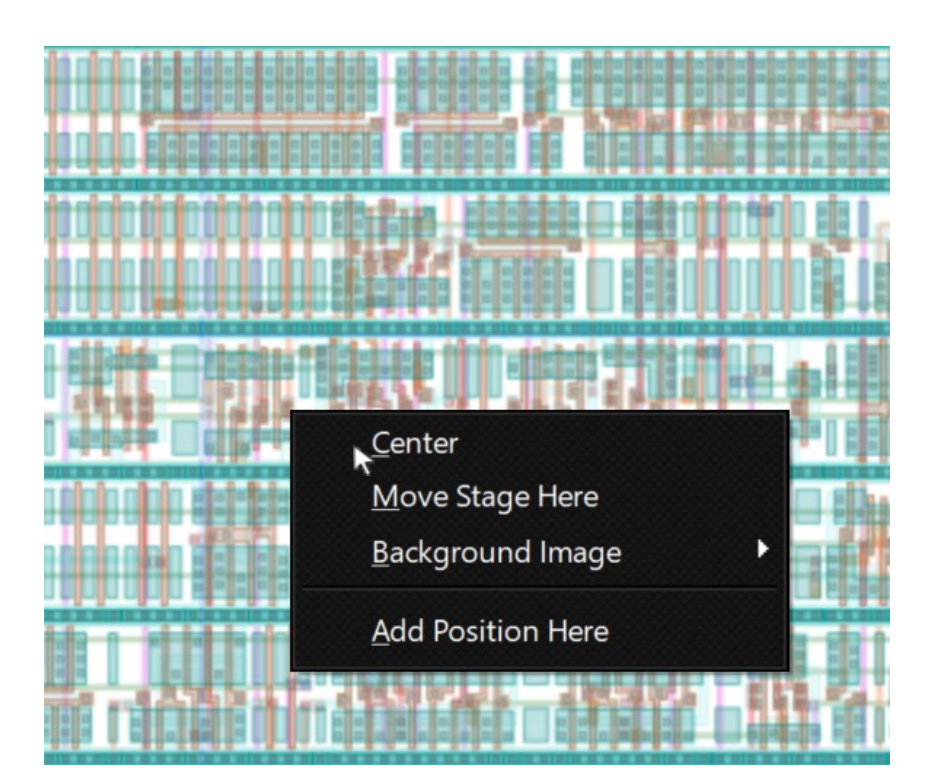

# **Critical Dimension Measurements**

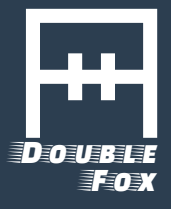

For CD measurements, the following functionality is needed:

- Automatic Image Capturing, including precise position finding and auto focus (auto stigma for SEM)
- Automatic image evaluation, depending on the feature to be evaluated
- Automatic data storage

All functions are available in CorrMeas

# **Precise Position Finding**

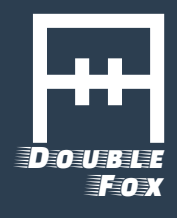

The stage precision is a limiting factor, this has to be overcome by position correction techniques. (Standard SEM stage accuracy ~ 3μm)

CorrMeas can use reference images or a GDS layout to perform automatic fine positioning

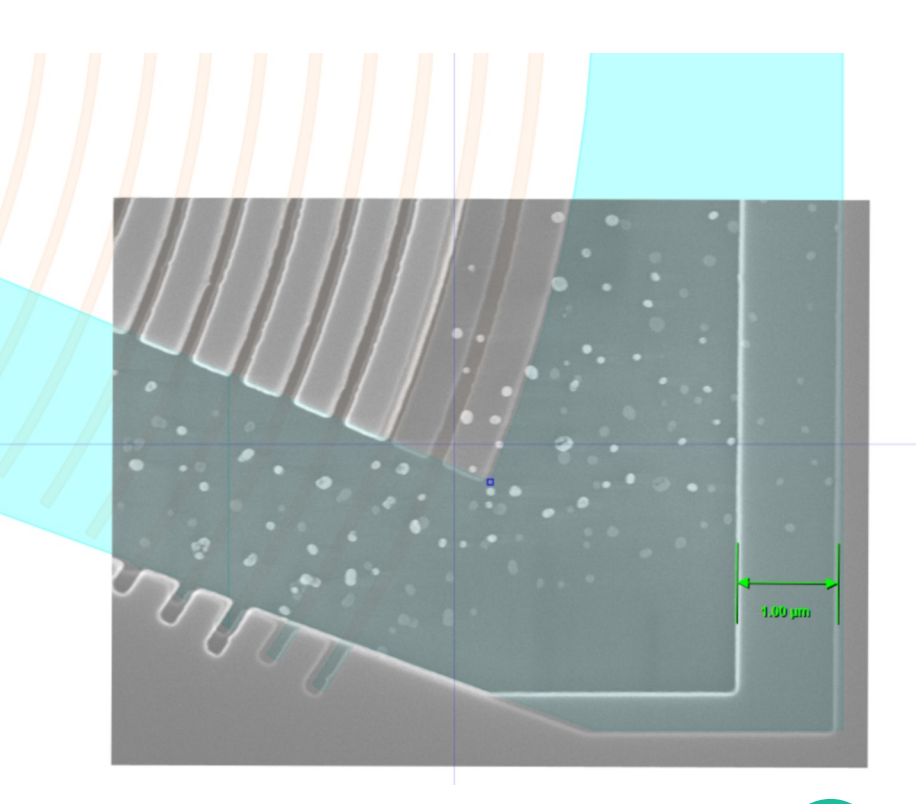

# Automatic Image Acquisition

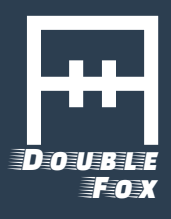

- CorrMeas can be "teached" by recording system states for imaging parameters and reference positioning
- The state system is completely flexible and can store basically any information.

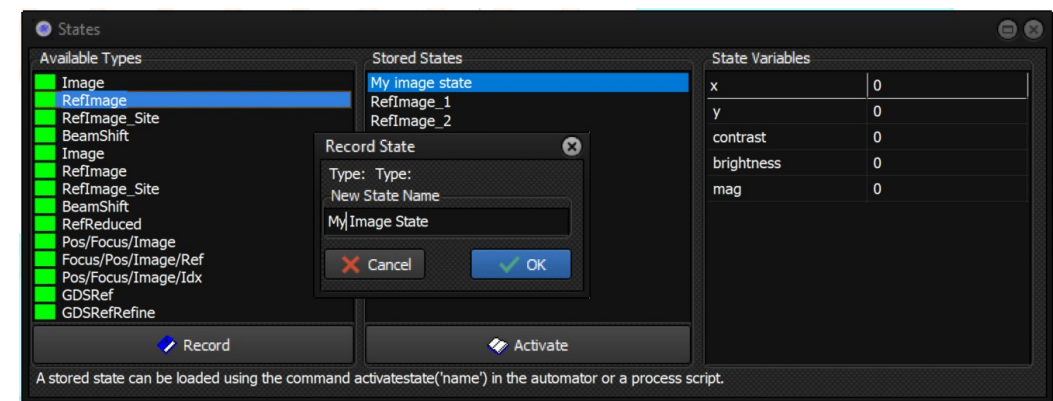

• Setting up all imaging parameters manually and pressing "record" is enough

# Automatic Image Acquisition

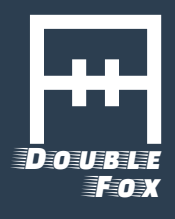

- The automatic image acquisition can be in many cases defined without writing any line of script code.
- Imaging recipes can be created automatically from the recorded imaging states.

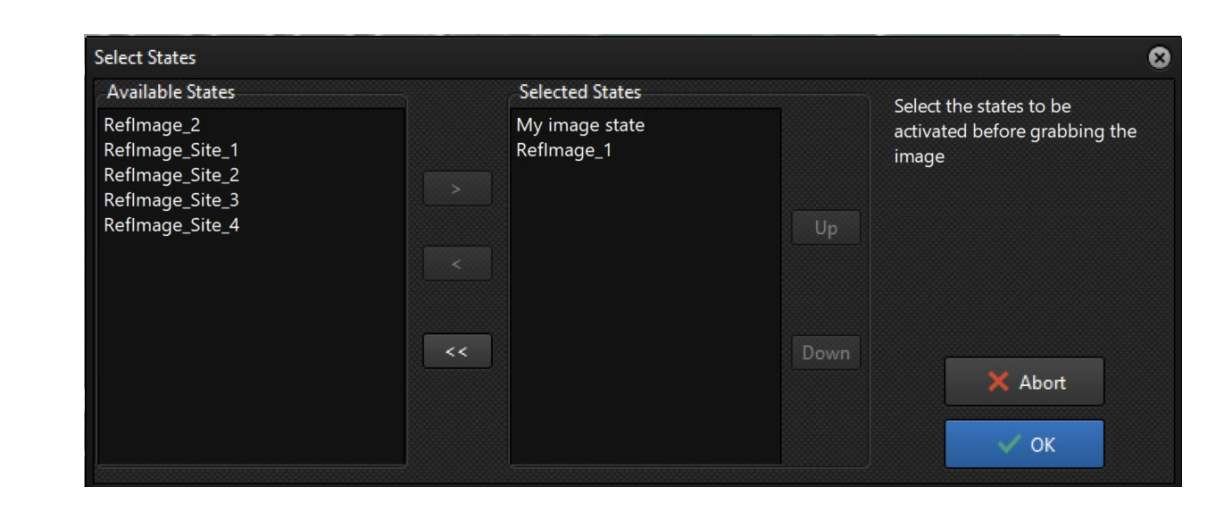

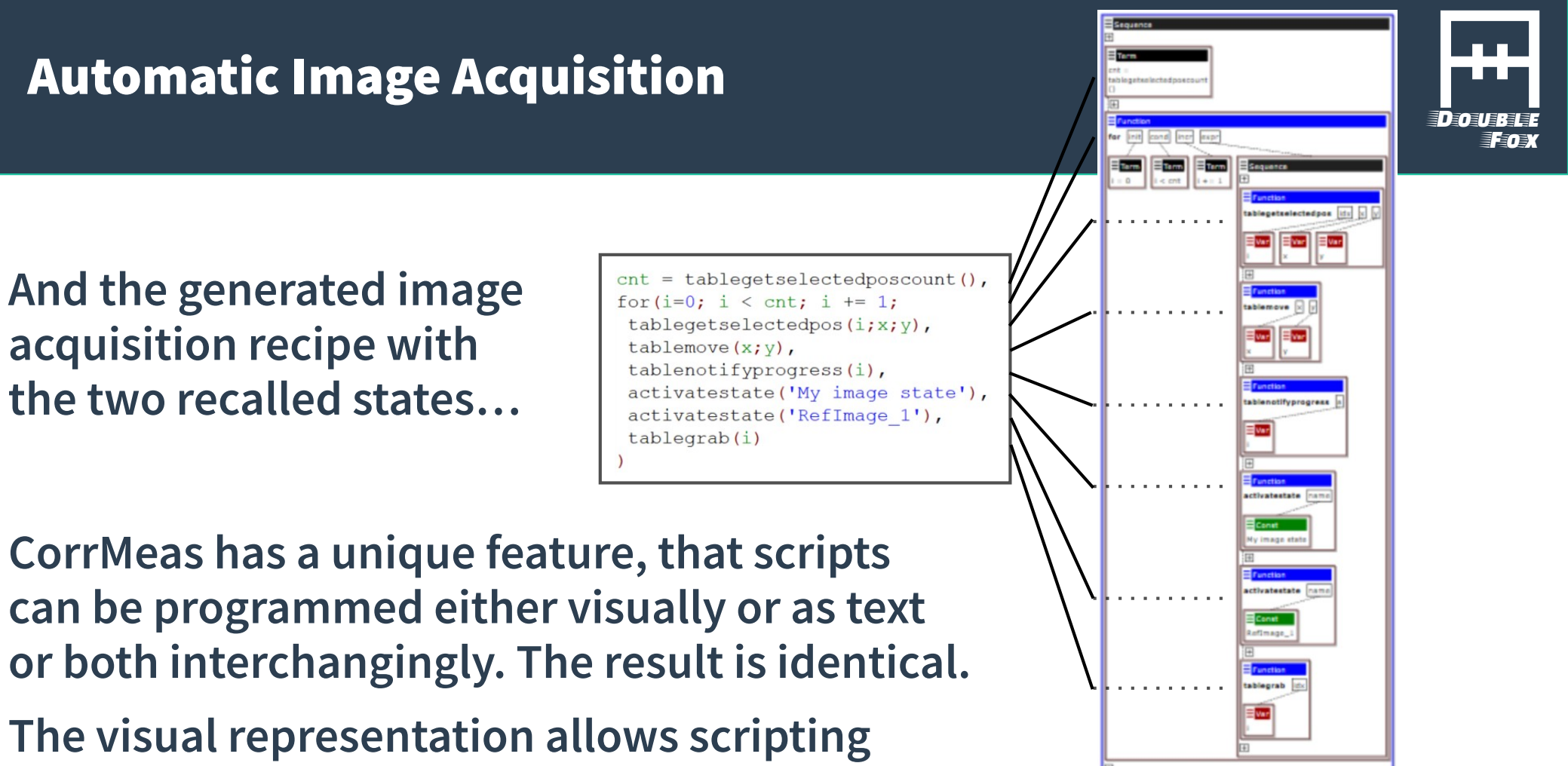

via drag and drop without syntax errors.

# **Image Analysis**

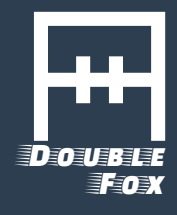

- Image analysis can be done directly while acquiring the images
- Alternatively, the image analysis process can be done on a computer which is not the microscope control PC
- There is no license required, if CorrMeas is copied to a different computer for image evaluation only and not controlling any microscope

#### **The Filter Designer**

- For image evaluation there is a different kind of script generator, the image filter designer
- This allows trying out different types of image filtering steps on stored images as well as on live images coming from the microscope
- If the selected filter sequence is appropriate, it can be converted into a recipe which can then be further refined

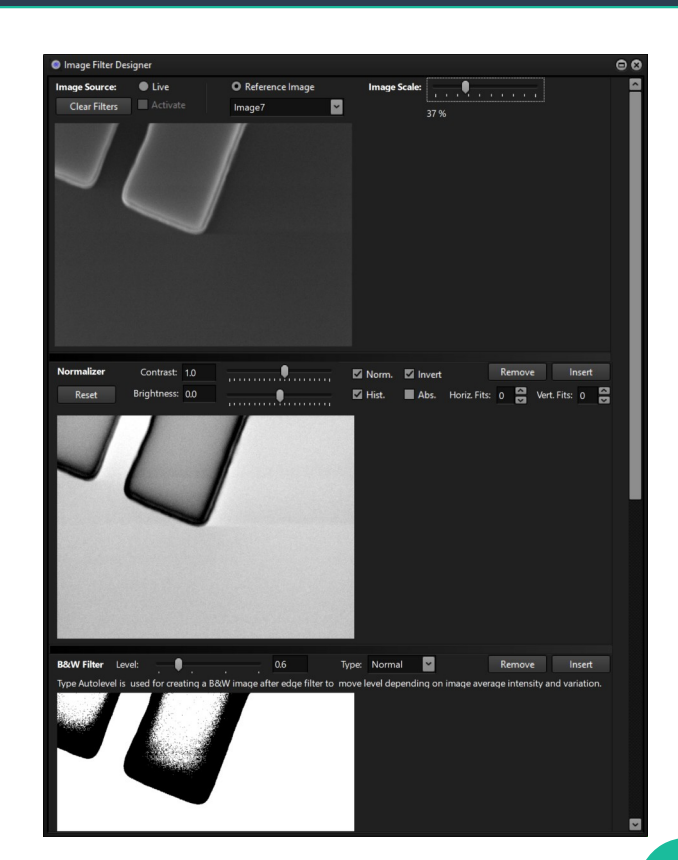

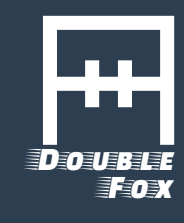

# Example "Width Measurement"

Double Fox

- We want to measure the height of the feature indicated in the image
- We have to use several filter steps to generate a stable result from this type of image (SE image), so that it works automatically with high reproducability

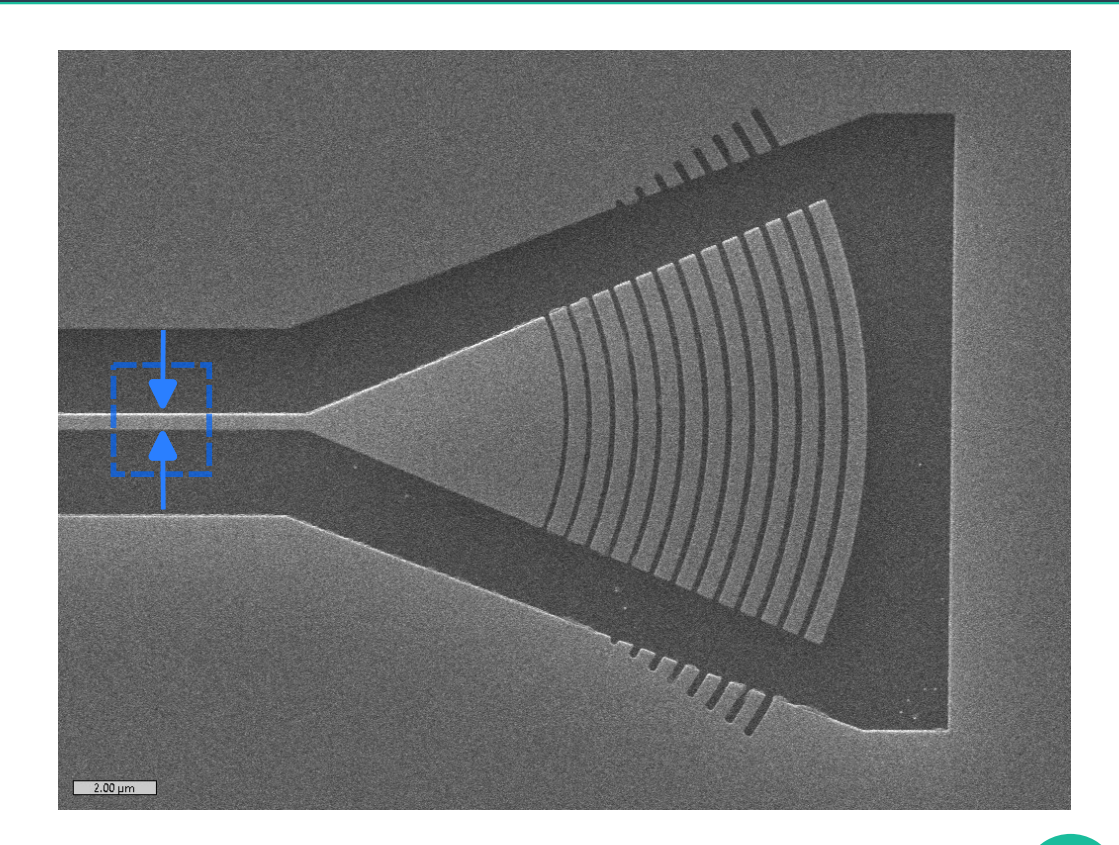

### **Filter Steps Needed**

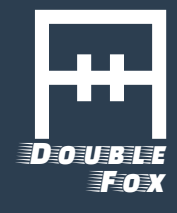

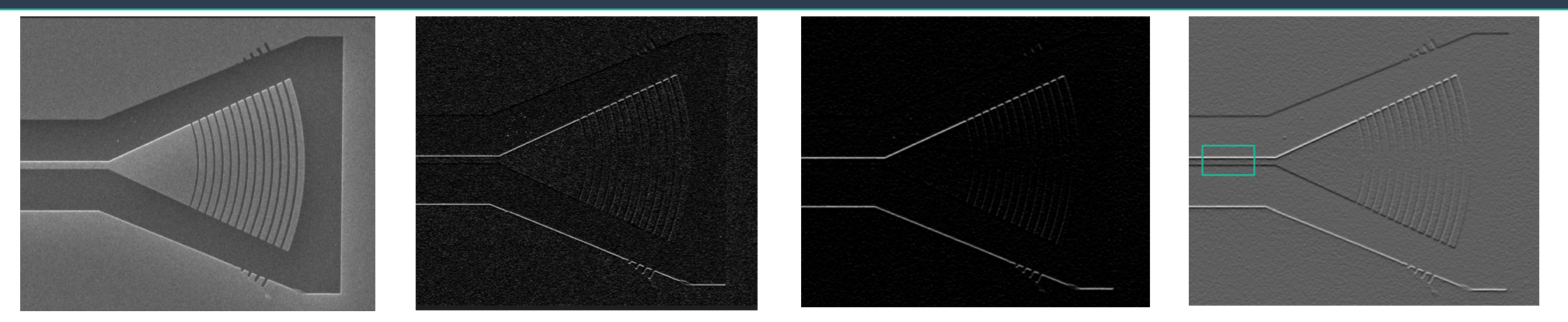

Original

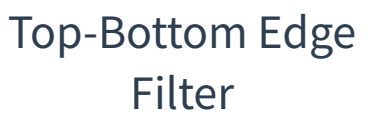

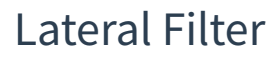

Normalizer

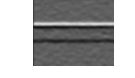

Cropped

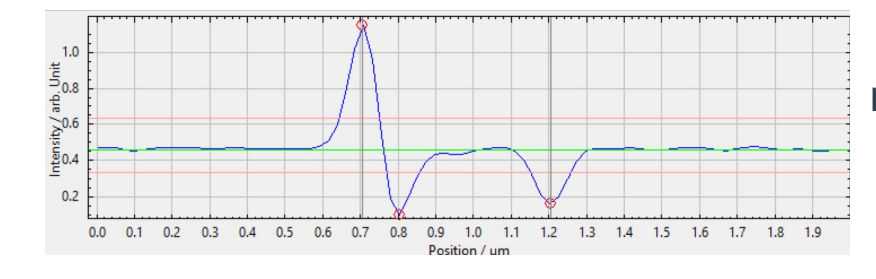

Average horizontally and measure distance between leftmost maximum and rightmost minimum

# **Evaluate Automatically**

- The resulting script is used to automatically evaluate all the images and calculate a "Width" value, which is written next to each image in the table
- With the result one can sort after the width and find out where on the sample is the largest / smallest width
- The column on the right shows both Inlens and normal SE images, in the inlens image one can benefit of the bright borders but is more sensitive to charges

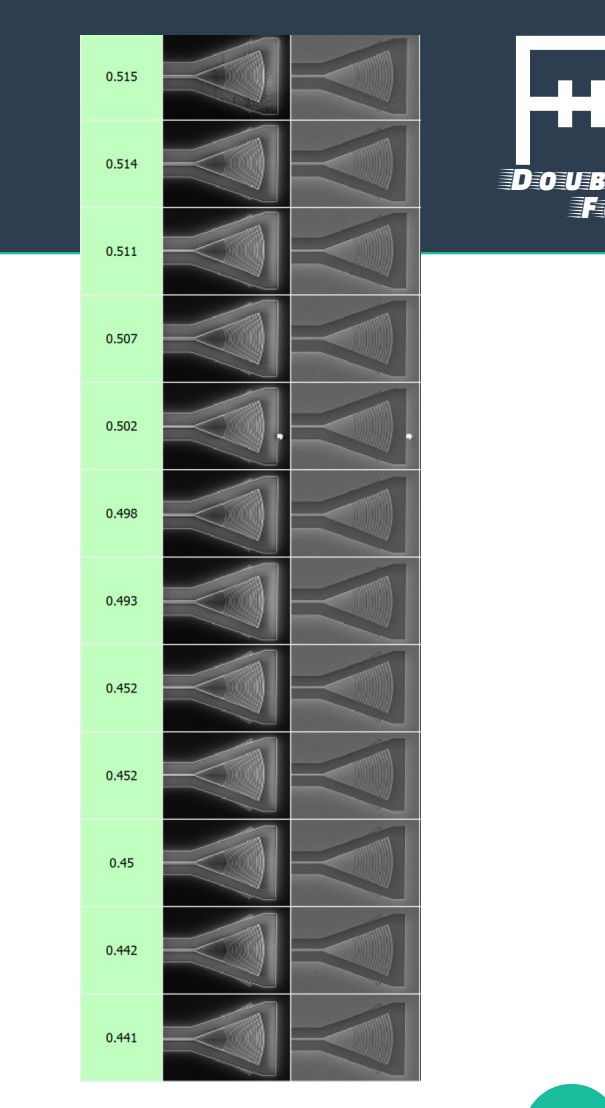

# Line Edge Roughness

Double Fox

- Another CD Application is Line Edge Roughness
- Small image on the right created by Gradient Filter, Lateral Filter and Normalization

Source Image

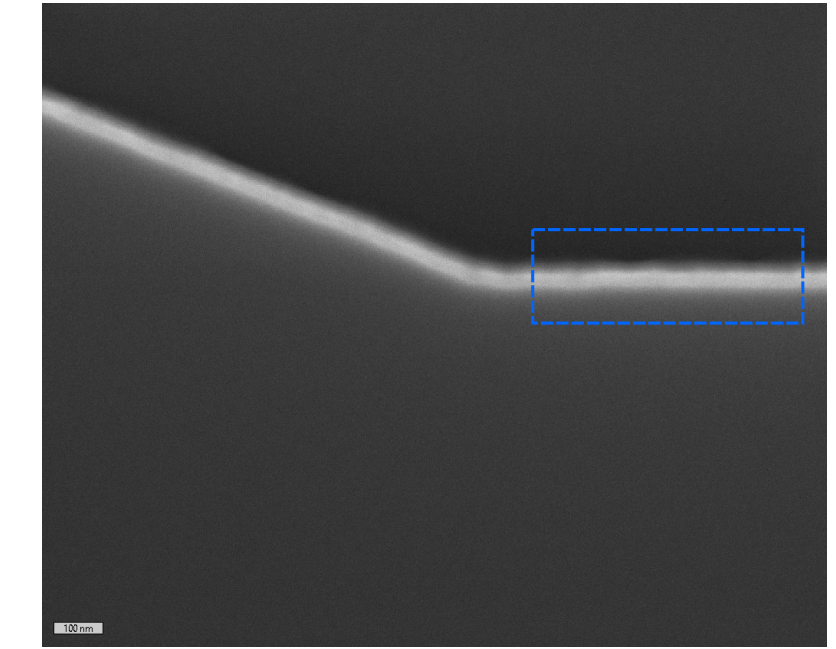

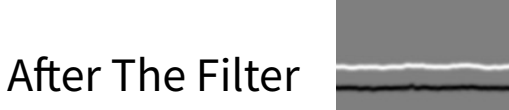

#### 21

# Line Edge Roughness

- The Line Edge Roughness filter takes an extremum per line
- The lower diagram shows the variation of the extremum together with a line fit
- The difference between line fit and the positions is calculated as an RMS value which is put into the column "Width"
- The resulting script can then be used for all similar images

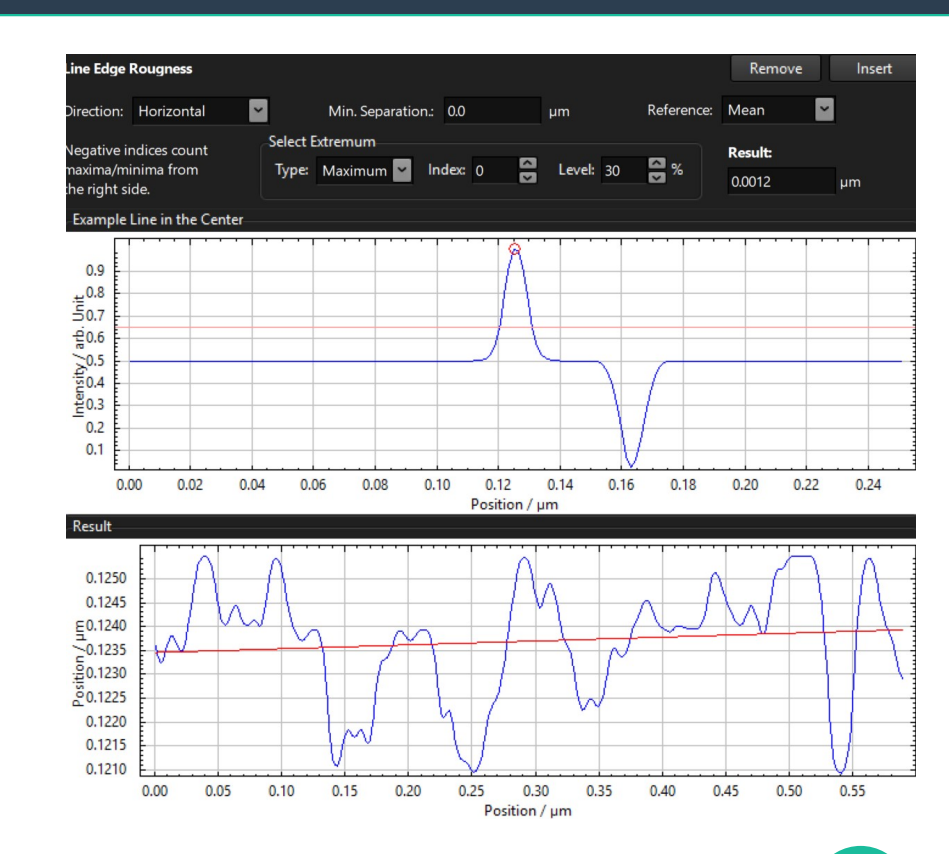

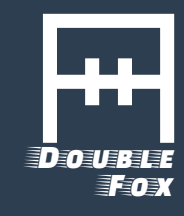

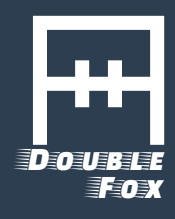

A GDS II layout file can be used for

- 1) Supporting interactive navigation
- 2) Automatic creation of reference images for precise positioning
- 3) Automatic creation of reference images for comparison

# **Automatic Reference Image Creation**

- For precise positionig, reference images are required
- If there exists a GDS II layout file, references can be created on the fly at the target location, this removes necessity to record a reference image for every image type
- Creating references from GDS II layouts creates error free comparison images

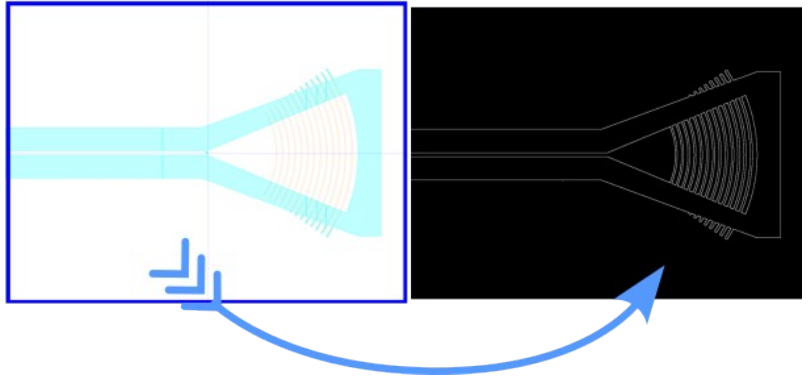

# **Automatic Feature Comparison**

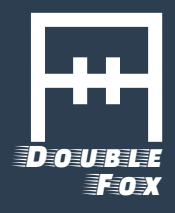

# GDS II layouts enable comparison of complex structures to its source layout, when e.g. normal distance measurements are not enough

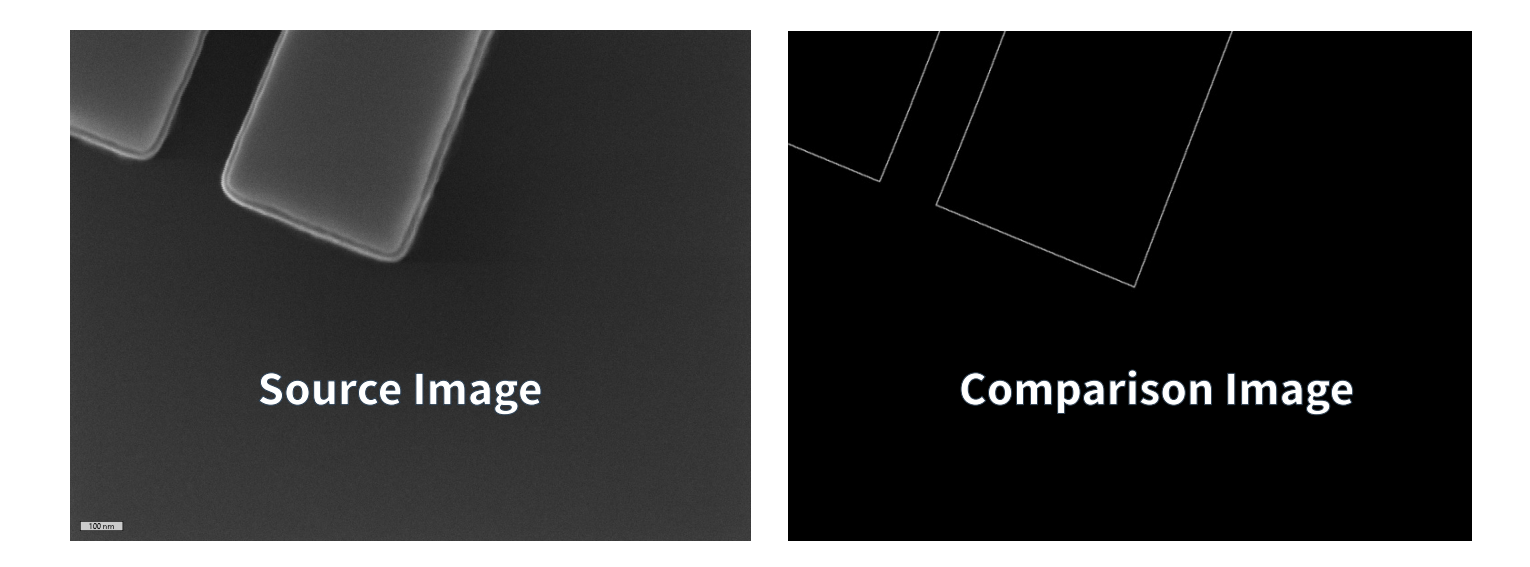

# **Comparison Script Generation Tool**

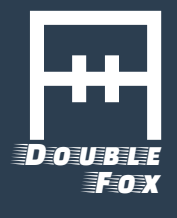

- The image comparison tool allows finding the distance of the next white pixels in two different images and return an average distance
- This allows automatic comparison of complex features

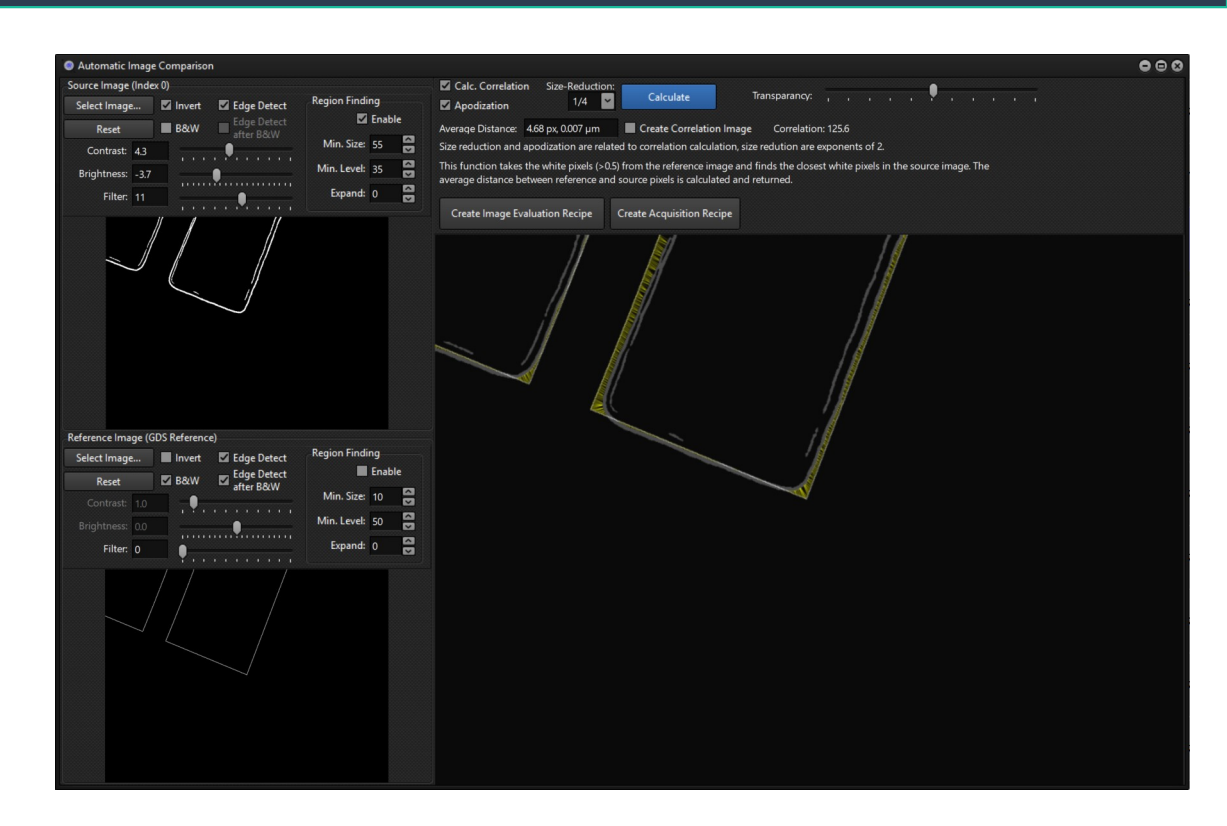

### **Defect Review**

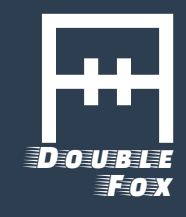

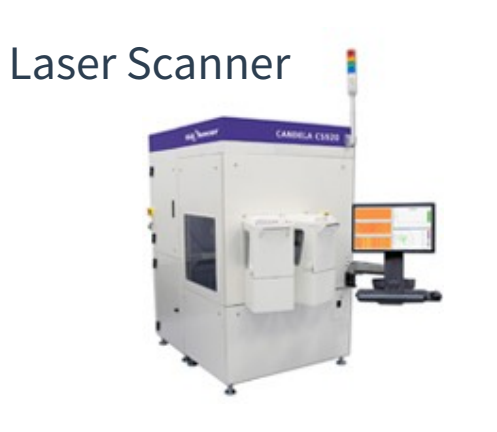

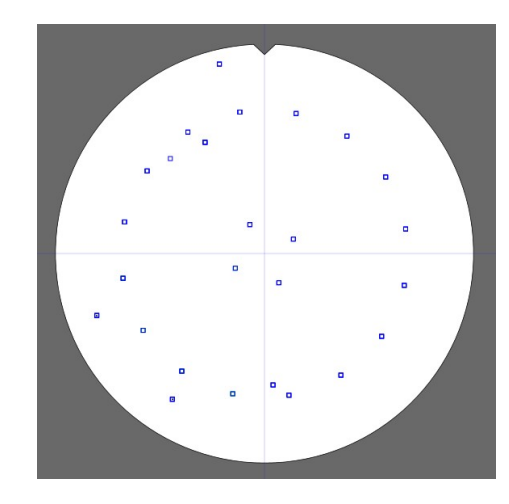

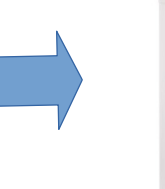

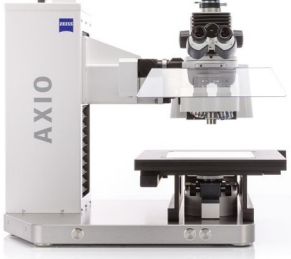

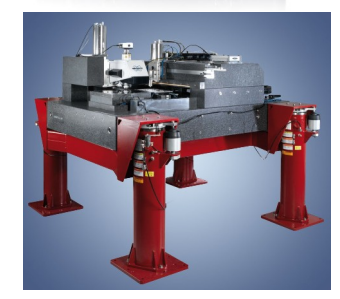

# Data Exchange via KLARF files

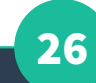

# **Optional Extensions**

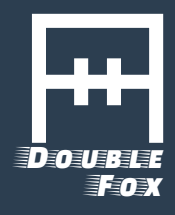

#### Optional addons for full automatic operation available

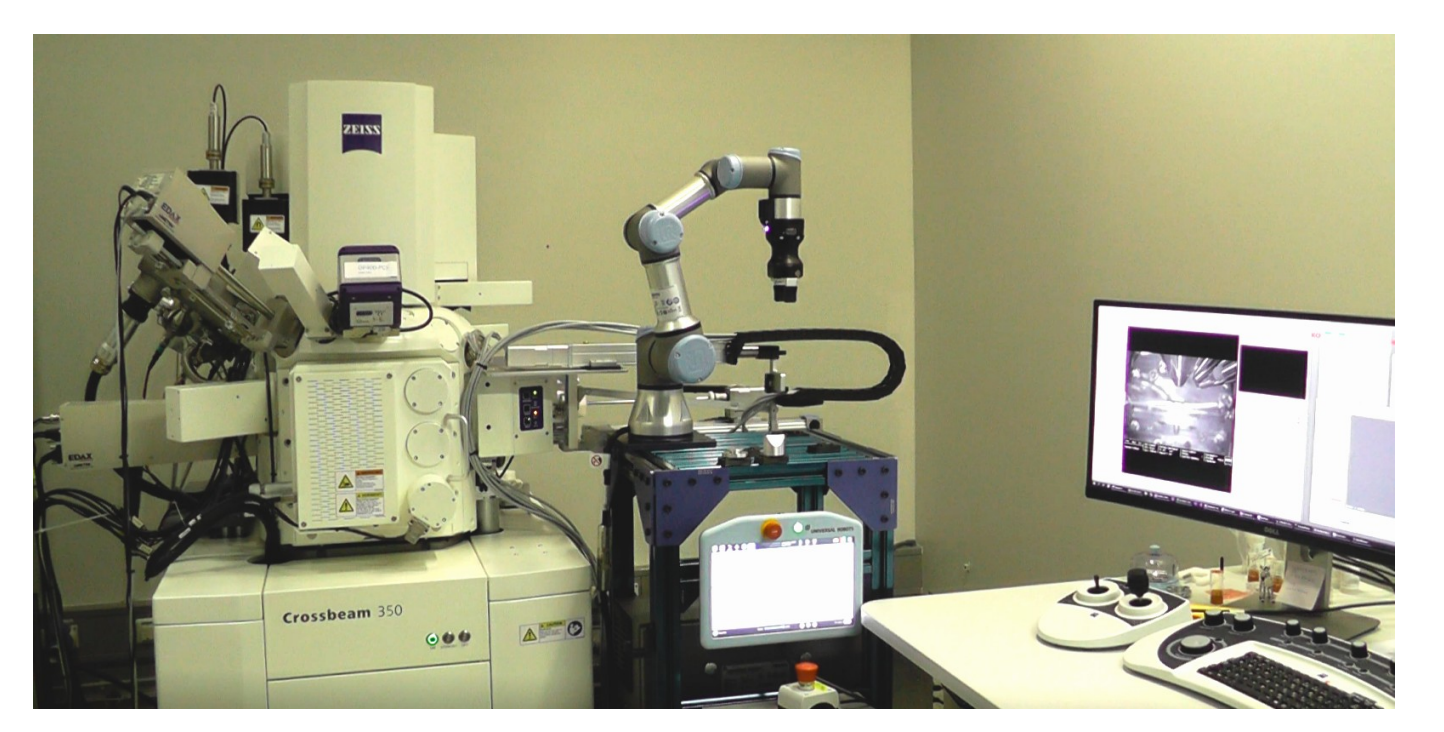

The photo shows an extension for the ZEISS standard 80 mm airlock to allow motorized operation supporting automatic sample loading / unloading

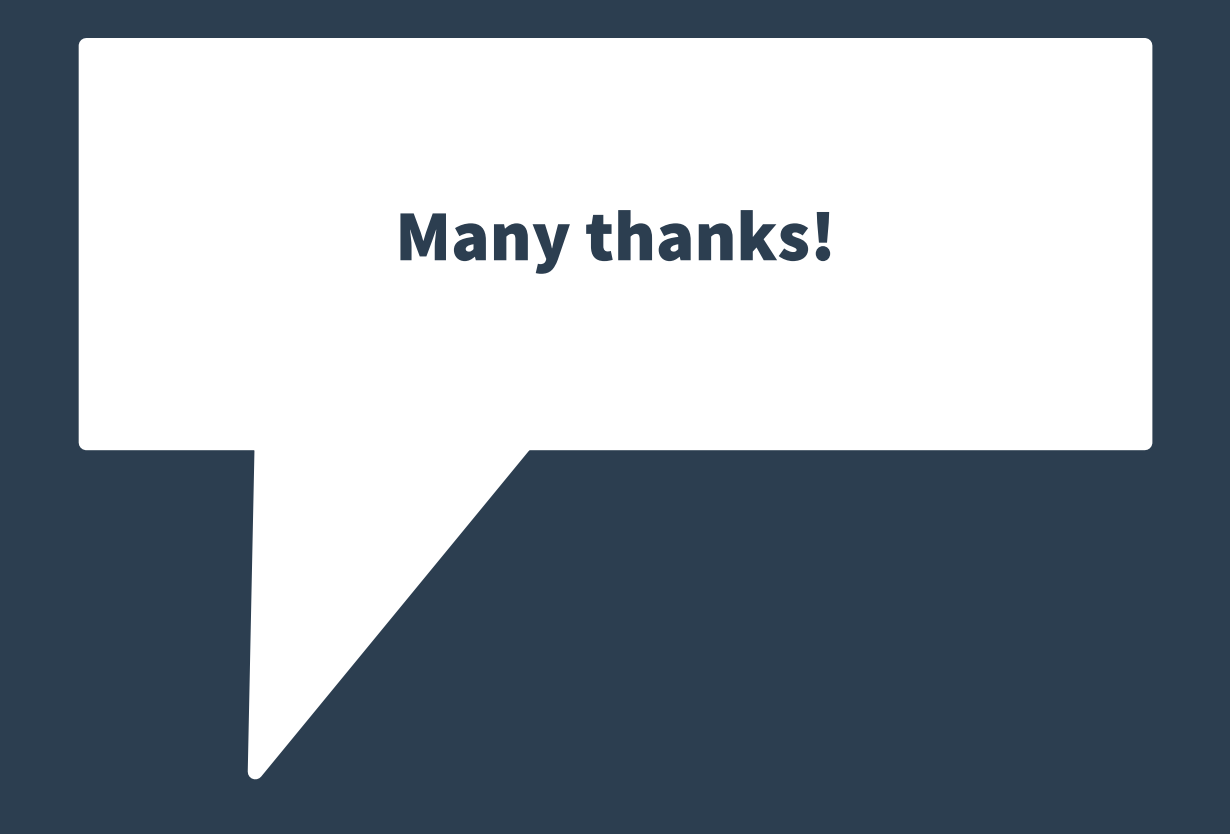